### SDUHSD Proceso de Confirmación de Datos

Instrucciones para actualizar información en el Portal de Padres

**Confirmación de Datos del Estudiante:** Antes del comienzo de cada año escolar los padres deben verificar y actualizar la información, para cada uno de sus estudiantes, en el Portal de Padres. Para completar el proceso de inscripción, favor de revisar, verificar cada sección y hacer cambios a la información donde sea necesario. El proceso de confirmacion de datos estará abierto a partir del <u>6 de agosto del 2018</u>. Para iniciar el proceso, haga clic en el vínculo **Presione Aquí** en la página de inicio.

Aún no ha completado el proceso de Confirmación de Datos del alumno. Presione Aquí para confirmar la información acerca de su hijo/a.

de Datos Año Escolar 2018-19

TENGA EN CUENTA: Si necesita hacer algún otro cambio, una vez que haya completado el proceso de registro, puede hacerlo siempre y cuando la ventana de inscripción continue abierta. Tras el siguiente inicio de sesión no verá este enlace, usted tendrá que seleccionar Confirmar Información desde el vínculo "Información del Alumno".

1. "<u>Información familiar"</u>: Por favor seleccione si al menos uno de los padres/guardian del estudiante esta activo en las Fuezas Armadas de los Estados Unidos. Conteste las preguntas y haga clic en "Confirm and Continue" para continuar.

| Estudiante     Contactos                       | Seleccione si al menos uno de los padres / tutores de este alumno está activo en las Fuerzas<br>Armadas de los Estados Unidos:                                                                                               |  |  |
|------------------------------------------------|----------------------------------------------------------------------------------------------------|--|--|
| Historial médico     Documentos                | Yes, at least one parent/guardian of this student is active in the United States<br>Armed Forces.<br>Si, al menos uno de los padres / tutores de este estudiante está activo en las<br>Fuerzas Armadas de los Estados Unidos |  |  |
| Autorizaciones     Confirmación Final de Datos | No, this student does not have a parent/guardian who is active in the United<br>States Armed Forces.<br>No, este estudiante no tiene ningun padre / tutor que esté activo en las Fuerzas<br>Armadas de los Estados Unidos.   |  |  |

2. "<u>Datos demográficos del estudiante</u>": Por favor, revise la información en las columnas de datos, esto refleja la información actual que la escuela tiene en los archivos para su hijo/a. Para actualizar la información en esta página, haga clic en "Cambio", realice los cambios necesarios y haga clic en "Guardar". Si no es necesario realizar cambios, haga clic en "Confirm and Continue" para continuar.

| Información familiar            | L'Iltima confirmación: 8/18/20                                                          | 17 2-38-16 PM                                                                                                    |  |
|---------------------------------|-----------------------------------------------------------------------------------------|----------------------------------------------------------------------------------------------------|--|
| C Estudiante                    | Haga clic en "Cambio" para hacer cambios. Haga clic en "Guardar" cuando haya terminado. |                                                                                                    |  |
| Estudiante                      | _                                                                                       | Demografía del Estudiante                                                                                                    |  |
|                                 |                                                                                         | Notas                                                                                                    |  |
| Historial médico                | Dirección de<br>correo                                                                  | Los cambios en esta información NO se guardarán en el sistem<br>En su lugar, la nueva información será enviada por correo<br>electrónico a la escuela y la escuela se pondrá en contacto cor<br>usted para obtener información adicional. |  |
| 5 Documentos                    | Dirección de<br>Domicilio                                                               | Los cambios en esta información NO se guardarán en el siste<br>En su luaar, la nueva información será enviada por correo                                                                                                    |  |
| Autorizaciones                  | la dirección<br>postal)                                                                 | electrónico a la escuela y la escuela se pondrá en contacto o<br>usted para obtener información adicional.                                                                                                    |  |
| (7) Confirmación Final de Datos | Teléfono Principal                                                                      |                                                                                                    |  |
|                                 |                                                                                         | Cambio                                                                                                    |  |

# SDUHSD Proceso de Confirmación de Datos

Instrucciones para actualizar información en el Portal de Padres

**3.**<u>"Página de Contactos"</u>: Por favor, revise la información en las columnas de datos. Si no es necesario realizar cambios, haga clic en el vínculo "Confirm and Continue". Si es necesario actualizar la información, haga clic en "Cambio" para hacer correcciones a los contactos existentes, haga clic en "Agregar" para añadir un nuevo contacto, o haga clic en "Borrar" para eliminar un contacto. Haga todos los cambios necesarios y haga clic en "Guardar." Para continuar haga clic en la en el vínculo "Confirm and Continue"

| <ul> <li>Información familiar</li> </ul> | Última confirmación: 8/18                                                                                                    | 3/2017 2:39:27 PM |                         |  |
|------------------------------------------|----------------------------------------------------------------------------------------------------|-------------------|-------------------------|--|
| - Estudiante                             | Favor de ingresar el nombre del padre/guardian, miembro de familia o contacto de emergencia e indique la<br>relación con el alumno: Haga clic en "Cambio" para hacer correcciones a los contactos, haga clic en "Agregar" para<br>agregar un nuevo contacto o haga clic en "Borrar" para eliminar un contacto. Haga los cambios necesarios, luego<br>haga clic en "Guardar". |                   |                         |  |
| Contactos                                |                                                                                                    |                   |                         |  |
| Historial médico                         |                                                                                                    |                   |                         |  |
| 5 Documentos                             | Seleccione regístro a mo                                                                                                    | dificar           |                         |  |
|                                          | Nombre Direcc                                                                                                    | ión               | Relacion                |  |
| Autorizaciones                           |                                                                                                    |                   | Mother                  |  |
|                                          |                                                                                                    |                   | Grandmother             |  |
| Confirmación Final de Datos              |                                                                                                    |                   | Father                  |  |
|                                          |                                                                                                    |                   | Grandmother             |  |
|                                          |                                                                                                    |                   | Other Relationship      |  |
|                                          | Cambio Agregar Bo                                                                                                    | orrar             |                         |  |
|                                          |                                                                                                    |                   | Información del Contact |  |

**4.** "<u>Historial Médico"</u>: ingrese cualquier condición médica o indique si no hay condiciones médicas para informar en este momento. Si el estudiante necesita tomar medicamentos, durante el día escolar regular, complete el Formulario de Autorización de Medicamentos en el sitio escolar y traiga medicamentos a sus estudiantes. Por favor, consulte a la enfermera de la escuela.

|                               | Si su estudiante tiene condiciones médicas, marque todas las casillas que correspondan.<br>Si no hay condiciones médicas que reportar en este momento, marque la casilla correspondiente.<br>Si su estudiante necesita tomar medicamentos, durante el horario escolar, consulte la siguiente sección de<br>Autorizaciones.                                    |
|-------------------------------|----------------------------------------------------------------------------------------------------|
| (4) Historial medico          | Historial médico y de condiciones médicas actuales                                                                                                    |
| 5 Documentos                  | Condición Fecha de vigencia Edad Grado Comentario                                                                                                    |
| Autorizaciones                | Allergy - Food 08/02/2018                                                                                                    |
| 7 Confirmación Final de Datos | Guardar                                                                                                    |
| Confirmar y continuar         | Condiciones Adicionales<br>Por favor, marque todas las que correspondan                                                                                                    |
|                               | *No Medical Conditions to Report       Cystic Fibrosis       Kidney Disorder         Allergy - Insect Bite/Sting       Diabetes       Headaches - Severe/Migraine         Allergy - Other       Seizure - Epilepsy       Seizure - Disorder         Asthma       Hearing Condition       Vision Loss         Blood Disorder       Heart Condition       OTHER |
|                               | Guardar                                                                                                    |

# SDUHSD Proceso de Confirmación de Datos

Instrucciones para actualizar información en el Portal de Padres

**5.** <u>"Documentos</u>": Por favor, bajar y revisar todos los documentos de notificacion anual. Haga clic en cada una de las casillas para indicar que ha recibido esta información. Para continuar haga clic en la en el vínculo "Confirm and Continue."

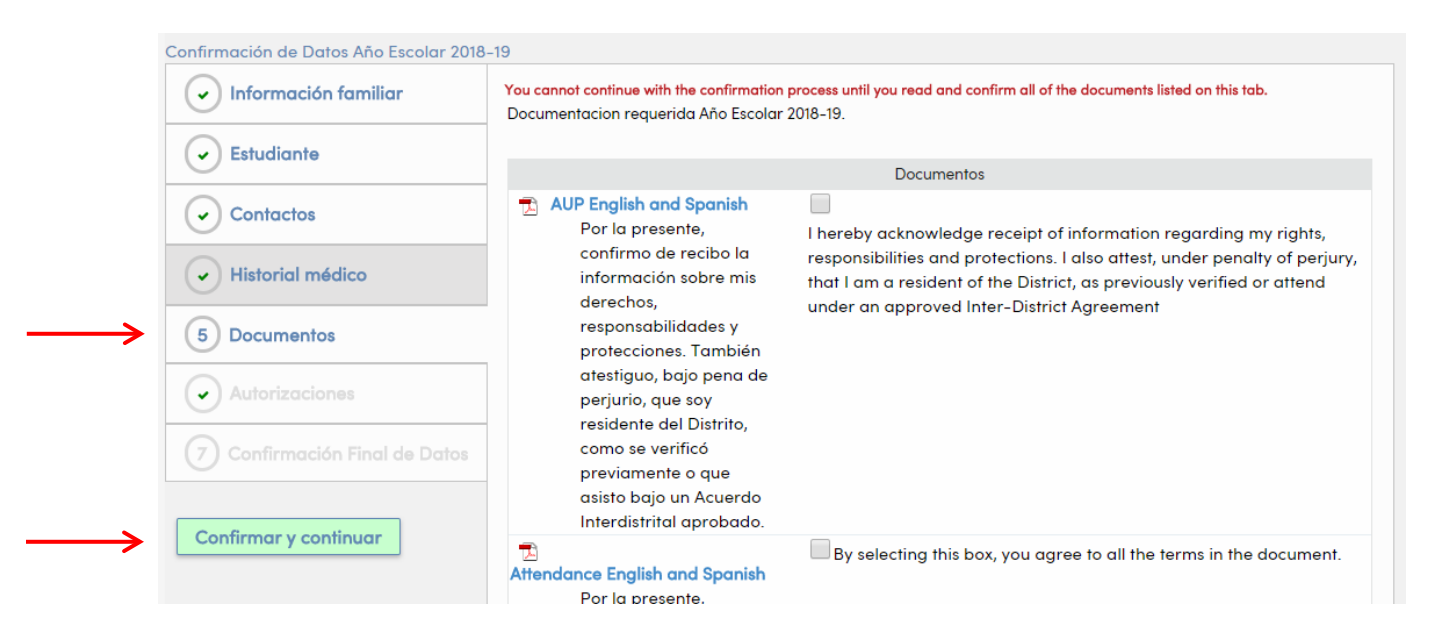

**6.** "<u>Autorizaciones</u>": Por favor, lea la información del directorio en la parte superior de la página y marque los casilleros correspondientes. Una vez que haya hecho sus selecciones, haga clic en "Guardar.". Para continuar haga clic en la en el vínculo "Confirm and Continue."

| Confirmación de Datos Año Escolar 2018 | )-19                                                                                                    |
|----------------------------------------|----------------------------------------------------------------------------------------------------|
| Información familiar                   | Última confirmación: 8/18/2017 2:40:34 PM                                                                                                    |
| Studiante                              | LEY DE DERECHOS EDUCATIVOS Y PRIVACIDAD FAMILIAR (FERPA): INFORMACIÓN DEL DIRECTORIO                                                                                                    |
| <ul> <li>Contactos</li> </ul>          | permite al Distrito Escolar de San Dieguito Union High School District que divulgue "información en el directorio"<br>diseñado apropiadamente, sin consentimiento por escrito, a menos que usted le informe al Distrito Escolar de San                                                                                                    |
| ✓ Historial médico                     | Dieguito que usted no desea que la información de su estudiante sea divulgada sin su previo consentimiento por<br>escrito. De acuerdo con las leyes estatales y federales, el Distrito puede transmitir o ceder la información del<br>directorio del estudiante. Esto significa que la "información en el directorio" de cada estudiante: nombre del                                                                                                    |
|                                        | estudiante, fecha de nacimiento, domicilio, número de teléfono, correo electrónico, curso principal de estudio, su<br>participación en actividades escolares reconocidas oficialmente y deportes, información sobre el peso y altura de<br>miembres de acuines deportivos escolares fechas de gristancia concerator reconocimientes y promiser sobre el p                                                                                                    |
| Autorizaciones                         | información sobre escuelas públicas y/o privadas a las cuales el estudiante haya asistilado previamente, puede<br>transmitirse ó cederse a cualquier agencia o persona con un interés educativo legítimo, excepto a                                                                                                    |
| 7 Confirmación Final de Datos          | <ul> <li>organizaciones/entidades privadas, con tines de lucro, que nos empleadores, o posibles empleadores y representantes de medios de comunicación, incluyendo, periódicos, revistas y estaciones de radio o televisión. Los nombres y domicilios de estudiantes del doceavo grado ó estudiantes que egresan, puede cederse a las escuelas</li> </ul>                                                                                                    |
| Confirmar y continuar                  | públicas ó privadas, universidades, empleadores y reclutadores militares. SDUHSD puede publicar fotografías,<br>proyectos de estudiantes y su identidad en el sitio web de la escuela y en las redes sociales autorizados y<br>monitoreados por el personal escolar. Bajo la solicitud por escrito de parte del padre ó tutor legal de un/a<br>estudiante de 17 años ó menor, el Distrito no transmitirá / no cederá la información del directorio sobre el/la<br>estudiante. Si el/la estudiante tiene 18 años, es mayor o está inscrito/a en una institución de instrucción<br>postsecundaria, y presenta una solicitud por escrito, se honorará su solicitud de negar acceso a la información<br>del directorio. La solicitud deberá de someterse entre los 30 días después de haber recibido ésta notificación. |

### SDUHSD Proceso de Confirmación de Datos

Instrucciones para actualizar información en el Portal de Padres

7. <u>"Confirmación final de datos"</u>: Para completar el proceso de confirmación de datos haga clic en el vínculo *"Submit Final Confirmation." Nota: Después de hacer clic en "Submit Final Confirmation", se le preguntará si desea imprimir una tarjeta de emergencia.* 

| Información familiar          | Gracias por confirmar los datos del estudiante en el sistema.<br>Favor de imprimir su tarjeta de emergencia y llevarla a la escuela en el día de "Taking Care of Business                                                                                                    |
|-------------------------------|----------------------------------------------------------------------------------------------------|
|                               | Imprimir nueva tarjeta de emergencia                                                                                                    |
| <ul> <li>Contactos</li> </ul> |                                                                                                    |
| ✓ Historial médico            |                                                                                                    |
|                               |                                                                                                    |
| Autorizaciones                |                                                                                                    |
| Confirmación Final de Date    | OS CONTRACTOR CONTRACTOR CON |
|                               |                                                                                                    |

**<u>8. Tarjeta de emergencia</u>**: Al finalizar, imprima y firme la tarjeta de emergencia y regresela a la escuela de su hijo/a. Tarjetas de Emergencia deben estar en los archivos de la escuela de su hijo antes del primer día de clases.

| Confirmación de Datos Año Escolar 2018 | -19                                                                                                    |
|----------------------------------------|----------------------------------------------------------------------------------------------------|
| Información familiar                   | Gracias por confirmar los datos del estudiante en el sistema.<br>Favor de imprimir su tarjeta de emergencia y llevarla a la escuela en el día de "Taking Care of Business" |
|                                        | Imprimir nueva tarjeta de emergencia                                                                                                    |
| Contactos                              |                                                                                                    |
| Historial médico                       |                                                                                                    |
| Documentos                             |                                                                                                    |
| Autorizaciones                         |                                                                                                    |
| Confirmación Final de Datos            | -                                                                                                    |
|                                        |                                                                                                    |

**<u>Confirmación de inscripción</u>**: Después de haber completado todo el proceso, usted recibirá un correo electrónico confirmando que el proceso de inscripción ha sido completado.

**Preguntas o tiene problemas para completar el proceso de inscripción:** Por favor, póngase en contacto con la escuela de su hijo/a para cualquier pregunta o duda.